# App Installation ANDROID Google Play

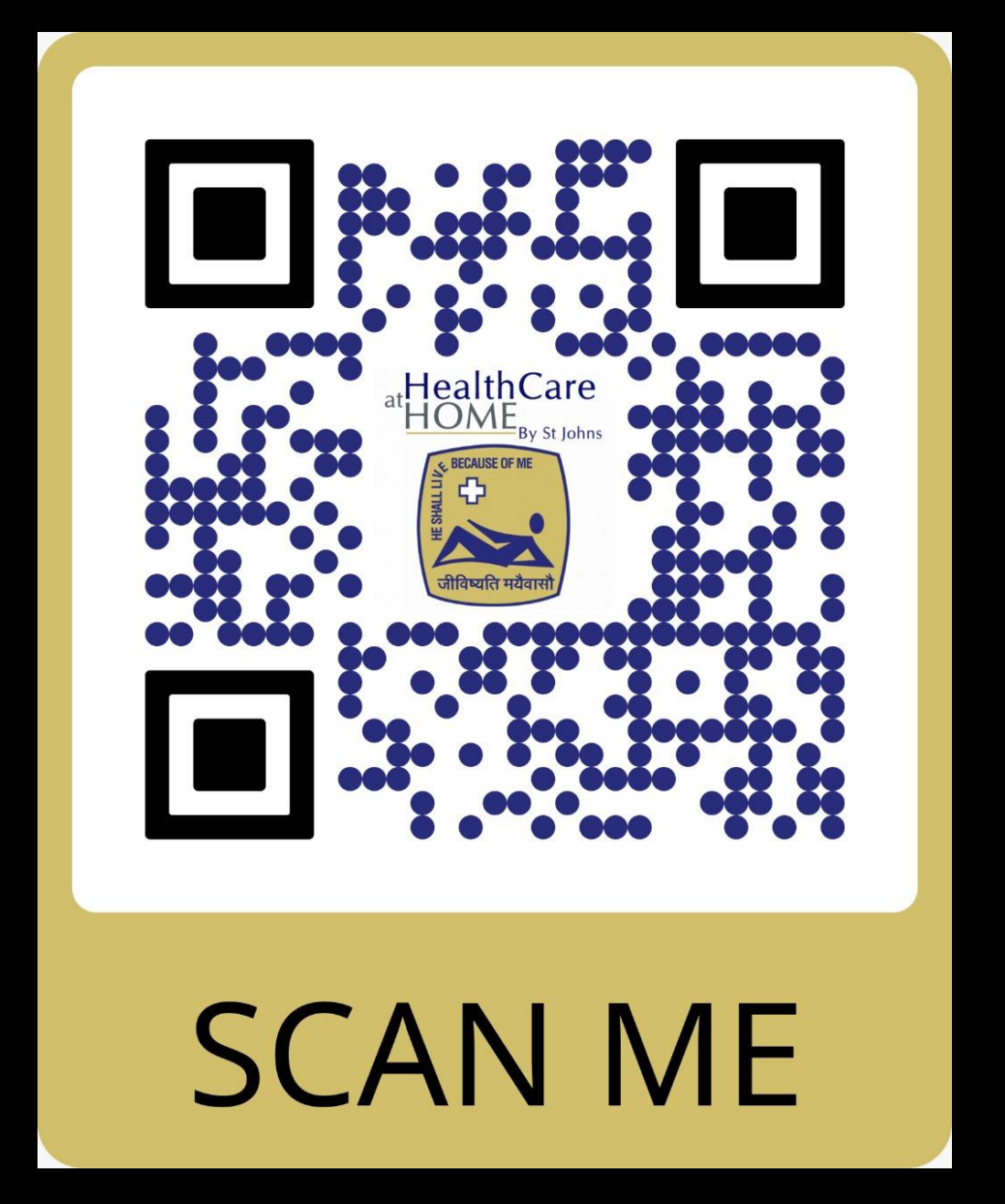

Link to Download App

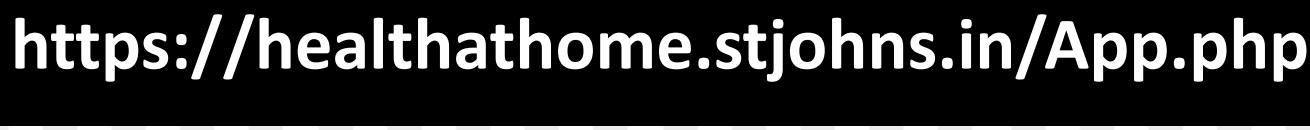

ANDROID APP ON

le<sup>™</sup> play

:

 $\rightarrow$ 

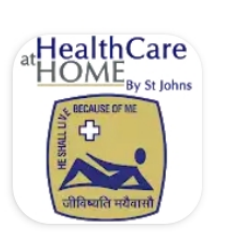

# Health At Home

St Johns Medical College and Hospital

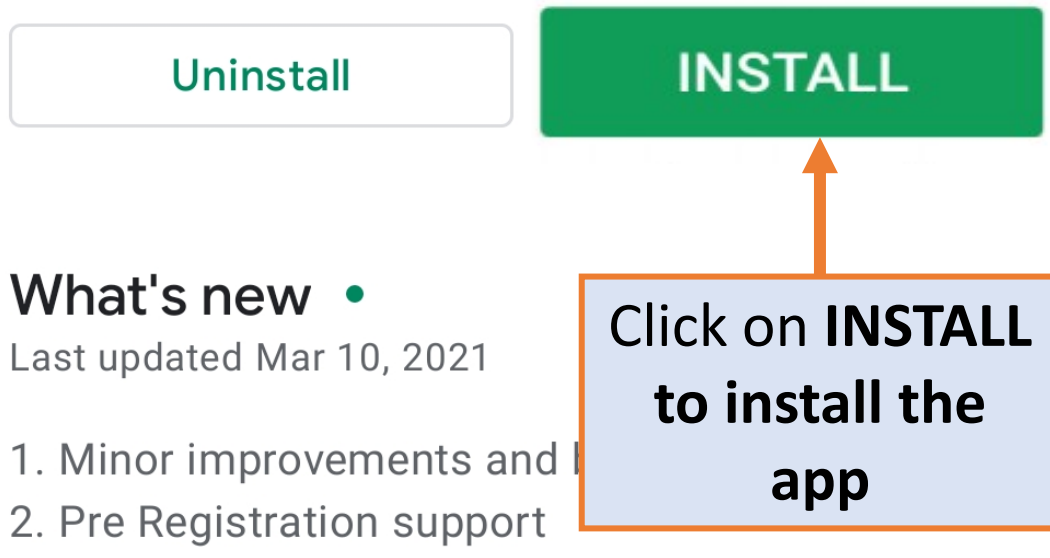

3. Simplified Registration screen...

#### Your Review

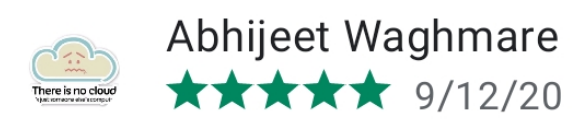

#### Edit your review

#### Developer contact

#### About this app

This application helps user to have remote medical care from St John's Hospital

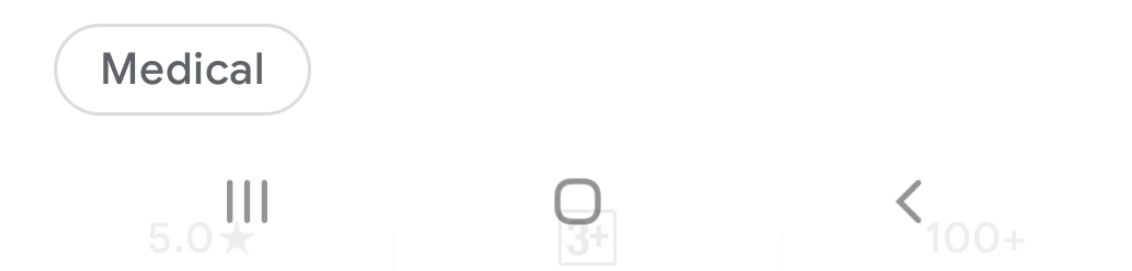

# App Installation IPHONE App Store

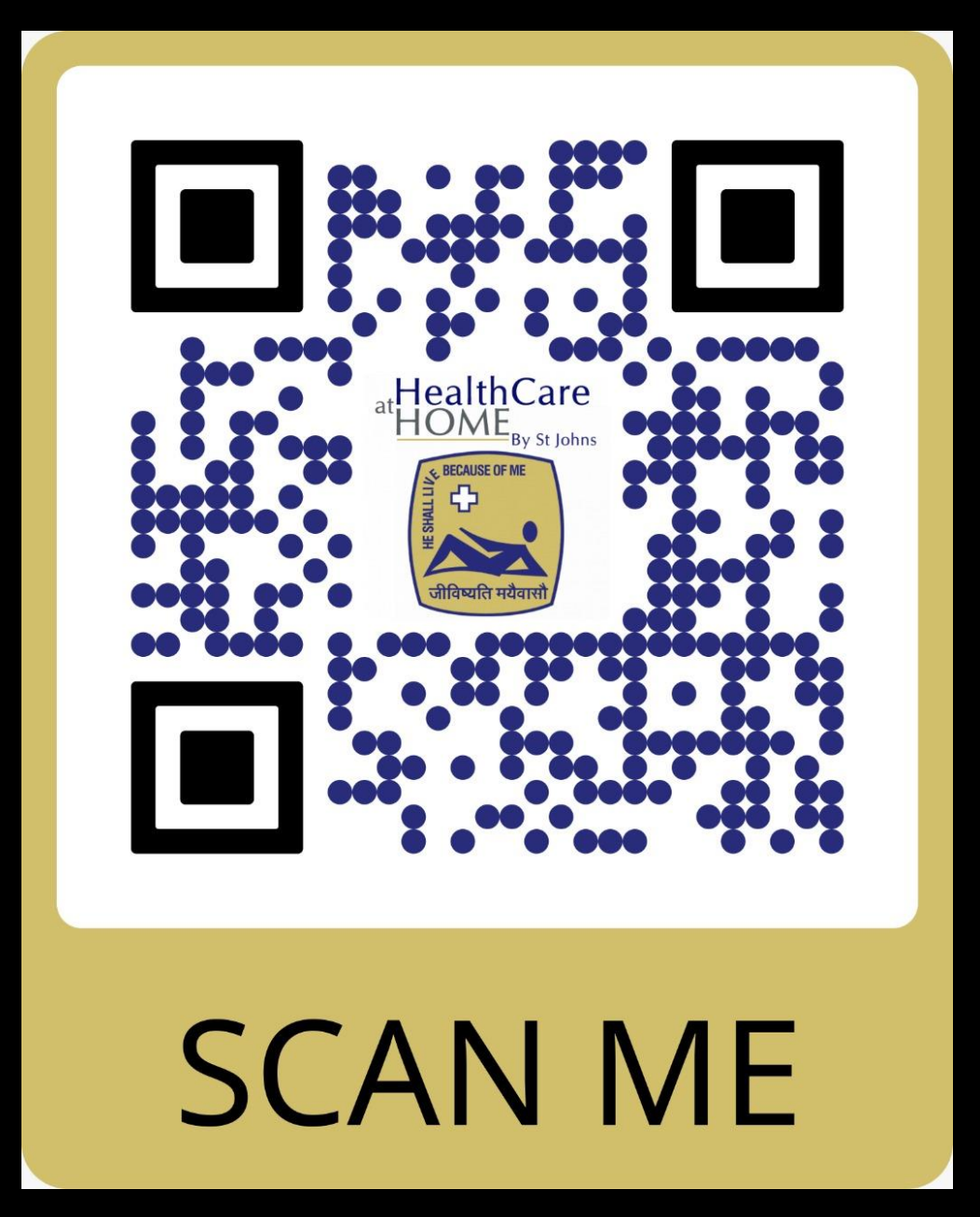

Link to Download App

https://healthathome.stjohns.in/App.php

# Download on the App Store

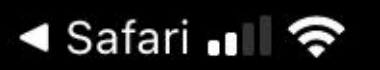

10:54 AM

🔊 🔍 95% 💭

### < Today

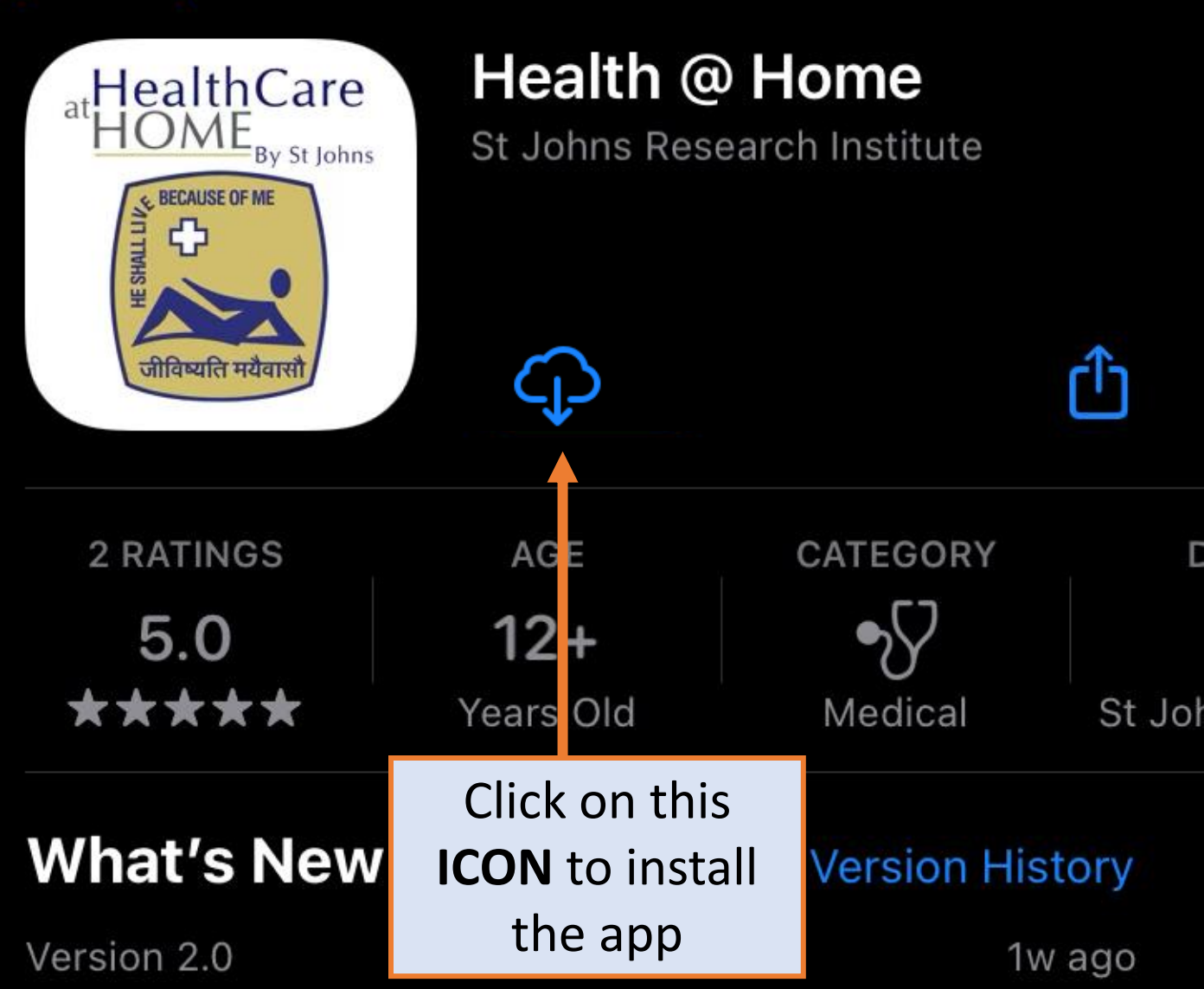

- 1. incorporated Pre-Registration
- 2. FlowSimplified Registration and Login Screen
- 3. Searchable list of doctors during booking from the more

# Preview

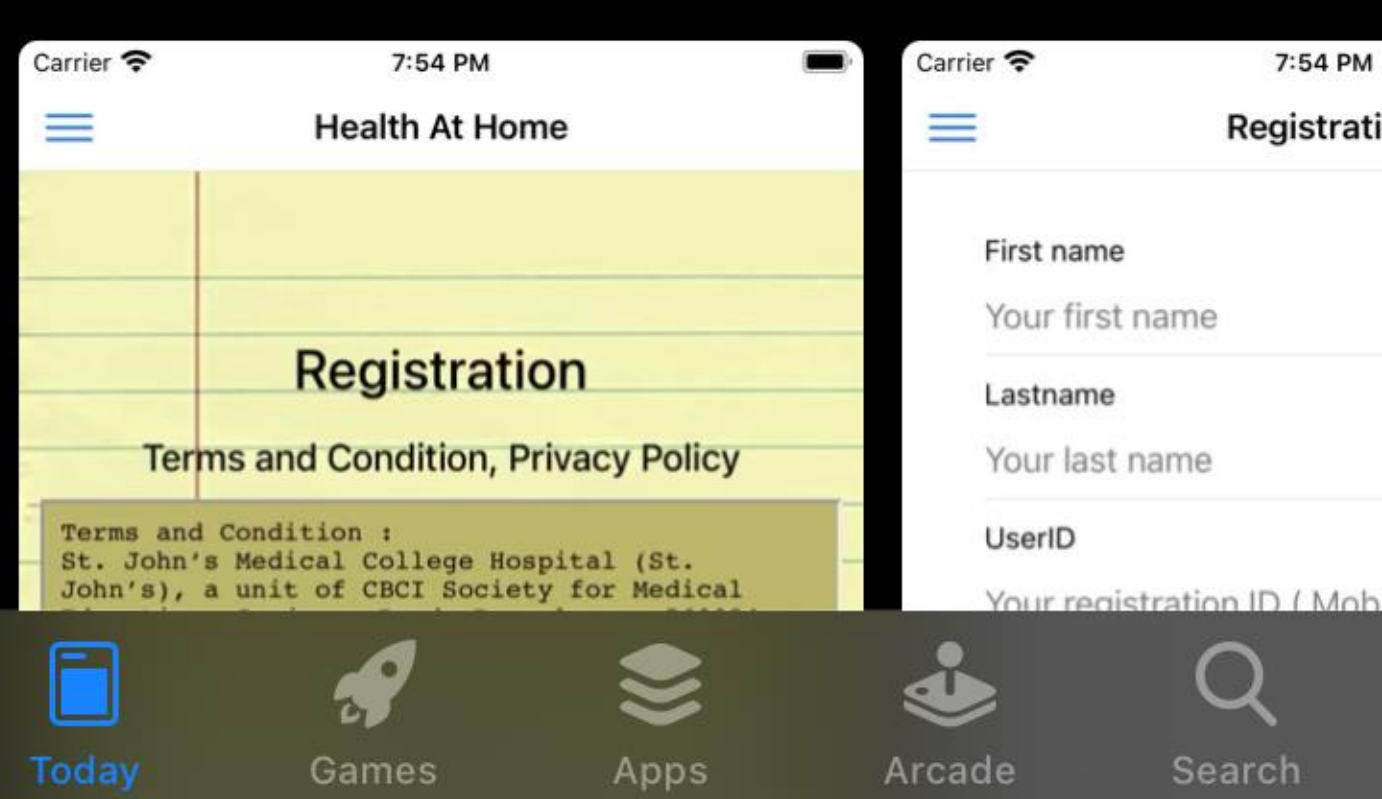

# First Time Registration & LOGIN

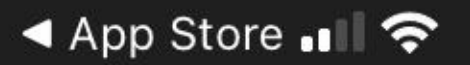

12:22 PM

🕑 🔊 Ϋ 98% 🛄

#### **Health At Home**

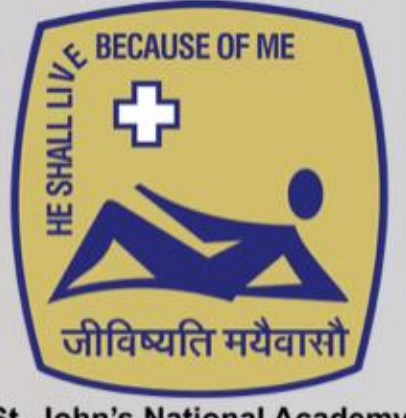

St. John's National Academy of Health Sciences

#### St. John's National Academy of Health Sciences

slide to know more and register ..

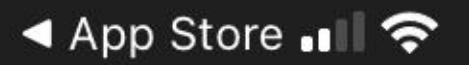

12:22 PM

🕑 🔊 Ϋ 98% 🛄

### $\equiv$

#### **Health At Home**

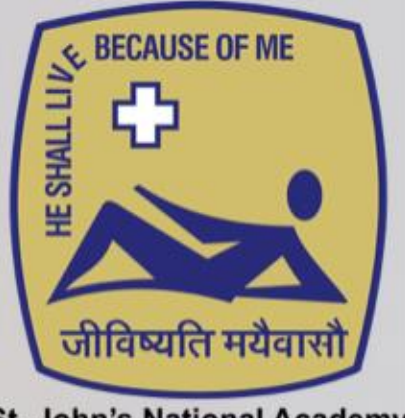

St. John's National Academy of Health Sciences

#### St. John's National Academy of Health Sciences

slide to know more and register ..

SLIDE to right to access more screens

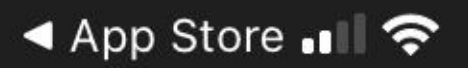

12:22 PM

🕑 🗗 Ϋ 98% 🦲

#### Ξ

#### **Health At Home**

# Enable health care @ Home

You want to recover in the comfort of your home, with your near and dear ones. You can set up your home care as your needs evolve.

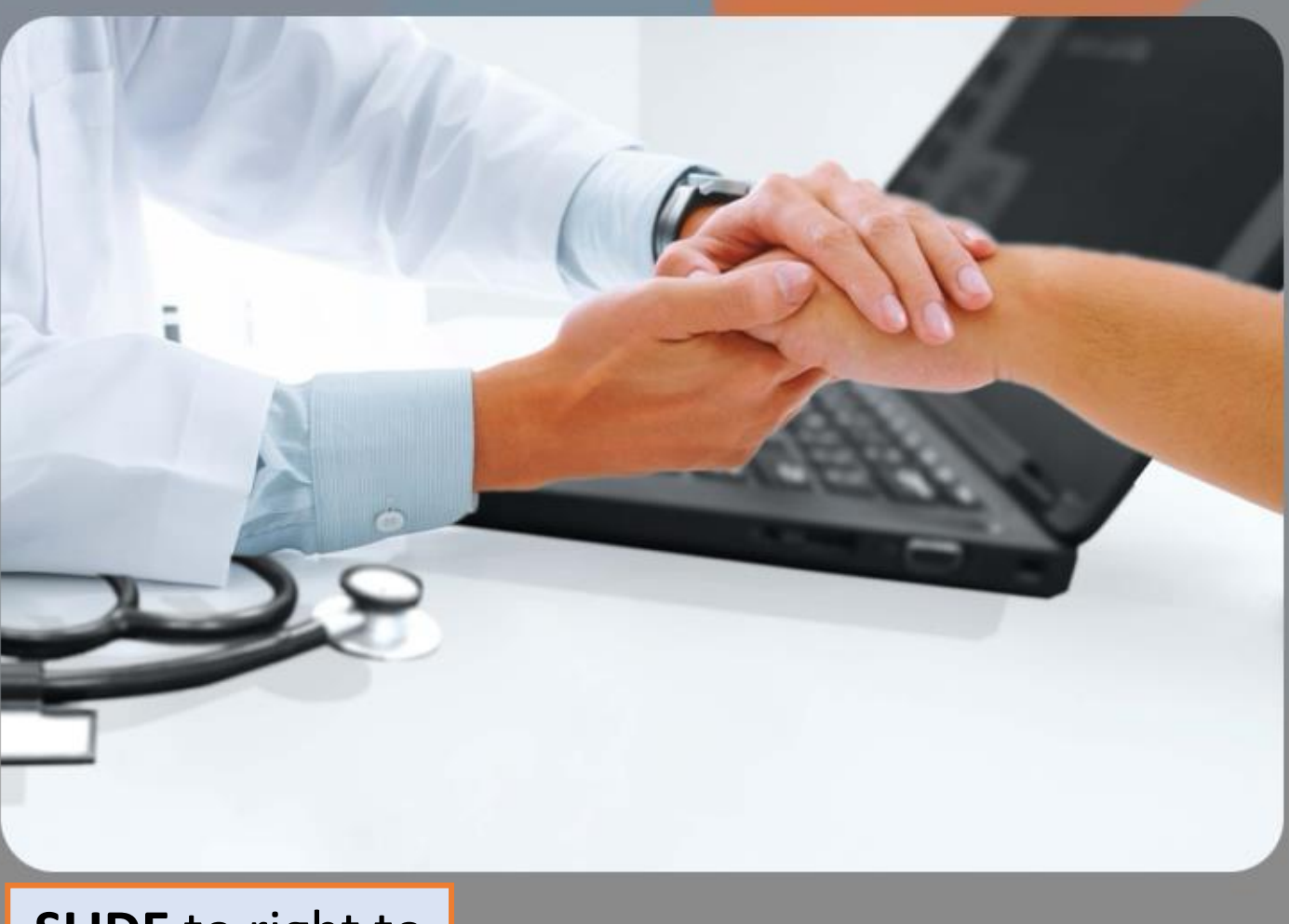

SLIDE to right to access more screens

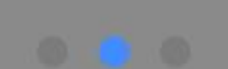

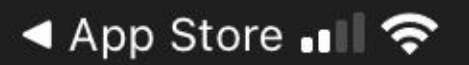

12:23 PM

🕑 🗗 🕘 98% 🦲

#### Health At Home

# Registration

#### **Privacy Policy**

PRIVACY POLICY St. John's Medical College Hospital (St. John's), a unit of CBCI Society for Medical Education, Sarjapur Road, Bangalore -560034, cares about the confidentiality and security of your personal information. We

#### **Terms and Condition**

St. John's COVID-19 Telehealth Services Terms & Conditions
St. John's Medical College Hospital (St.
John's), a unit of CBCI Society for Medical
Education, Sarjapur Road, Bangalore 560034, is a private non-profit teaching

I have read and understood the terms & condition with Privacy Policy as detailed above

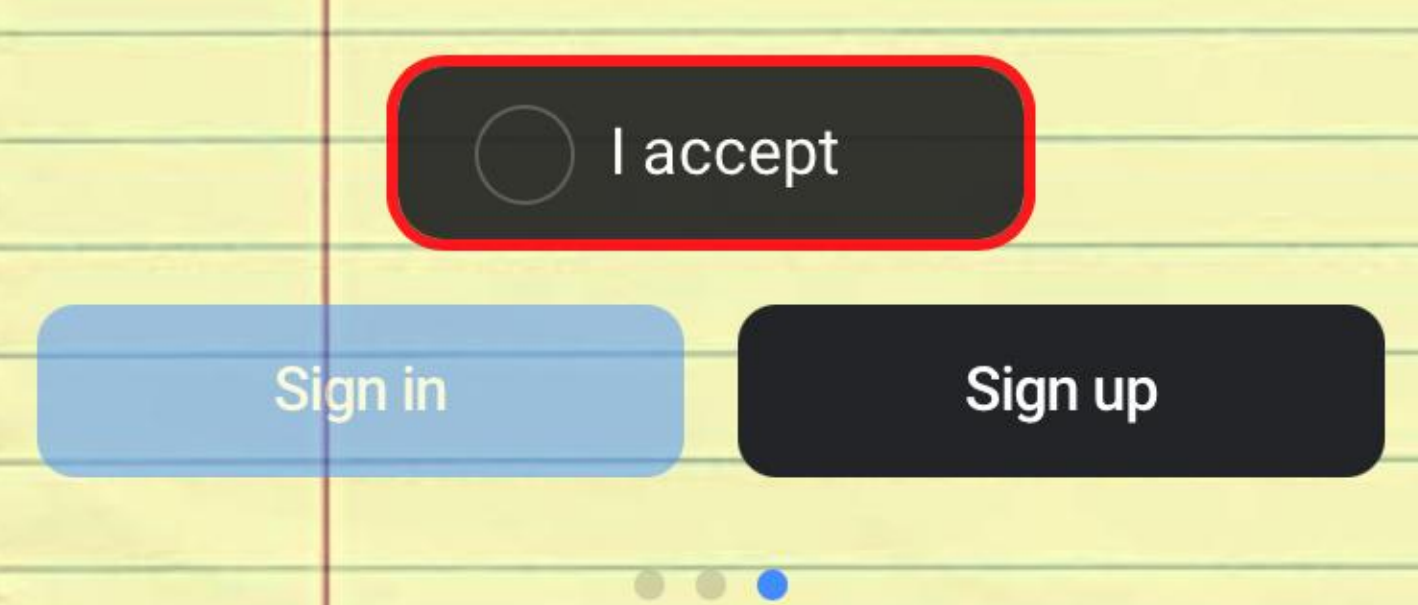

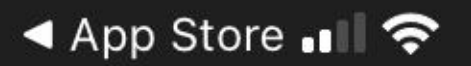

12:23 PM

🕑 🗗 🕘 98% 🦲

#### Health At Home

# Registration

**Privacy Policy** 

PRIVACY POLICY St. John's Medical College Hospital (St. John's), a unit of CBCI Society for Medical Education, Sarjapur Road, Bangalore — 560034, cares about the confidentiality and security of your personal information. We

#### **Terms and Condition**

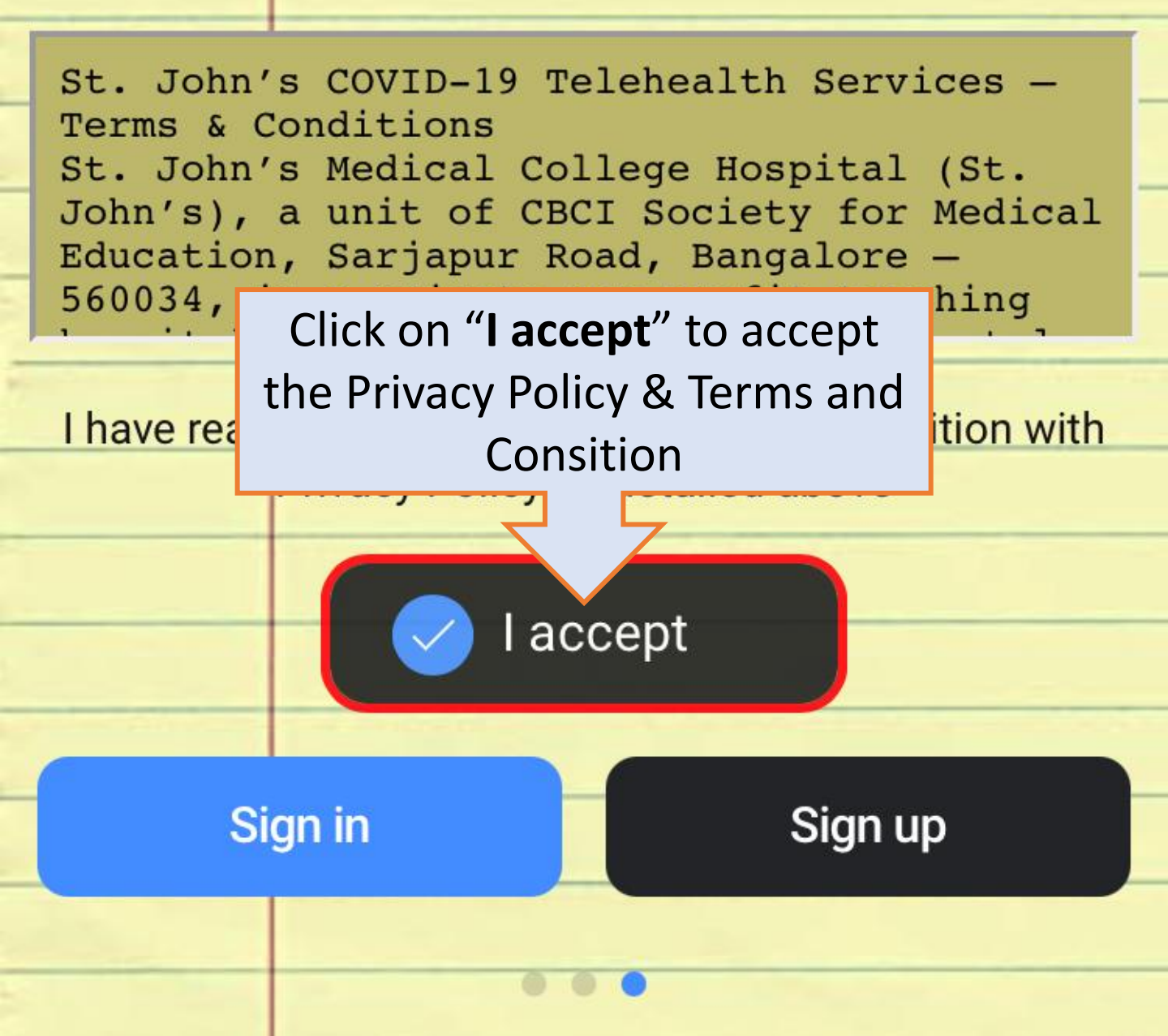

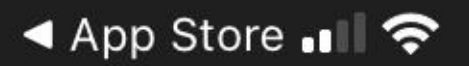

12:23 PM

🕑 🗗 🕘 98% 🦲

#### Health At Home

# Registration

**Privacy Policy** 

PRIVACY POLICY St. John's Medical College Hospital (St. John's), a unit of CBCI Society for Medical Education, Sarjapur Road, Bangalore — 560034, cares about the confidentiality and security of your personal information. We

#### **Terms and Condition**

St. John's COVID-19 Telehealth Services Terms & Conditions
St. John's Medical College Hospital (St.
John's), a unit of CBCI Society for Medical
Education, Sarjapur Road, Bangalore 560034, is a private non-profit teaching

I have read and understood the terms & condition with Privacy Pc First time user - Click on "Sign

**up**" to start the PRE-REGISTRATION

Sign in

Sign up

🕘 92% 🗔

ינ

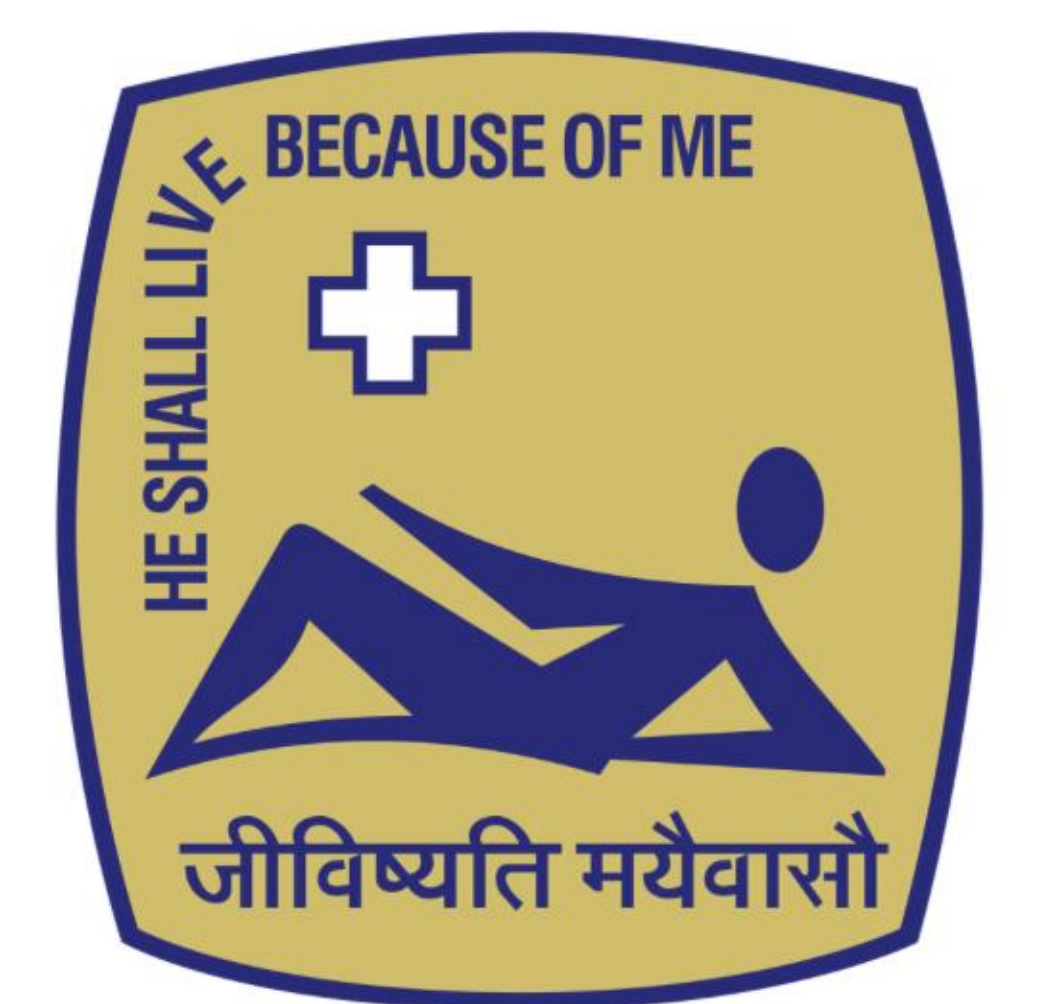

# St. John's National Academ

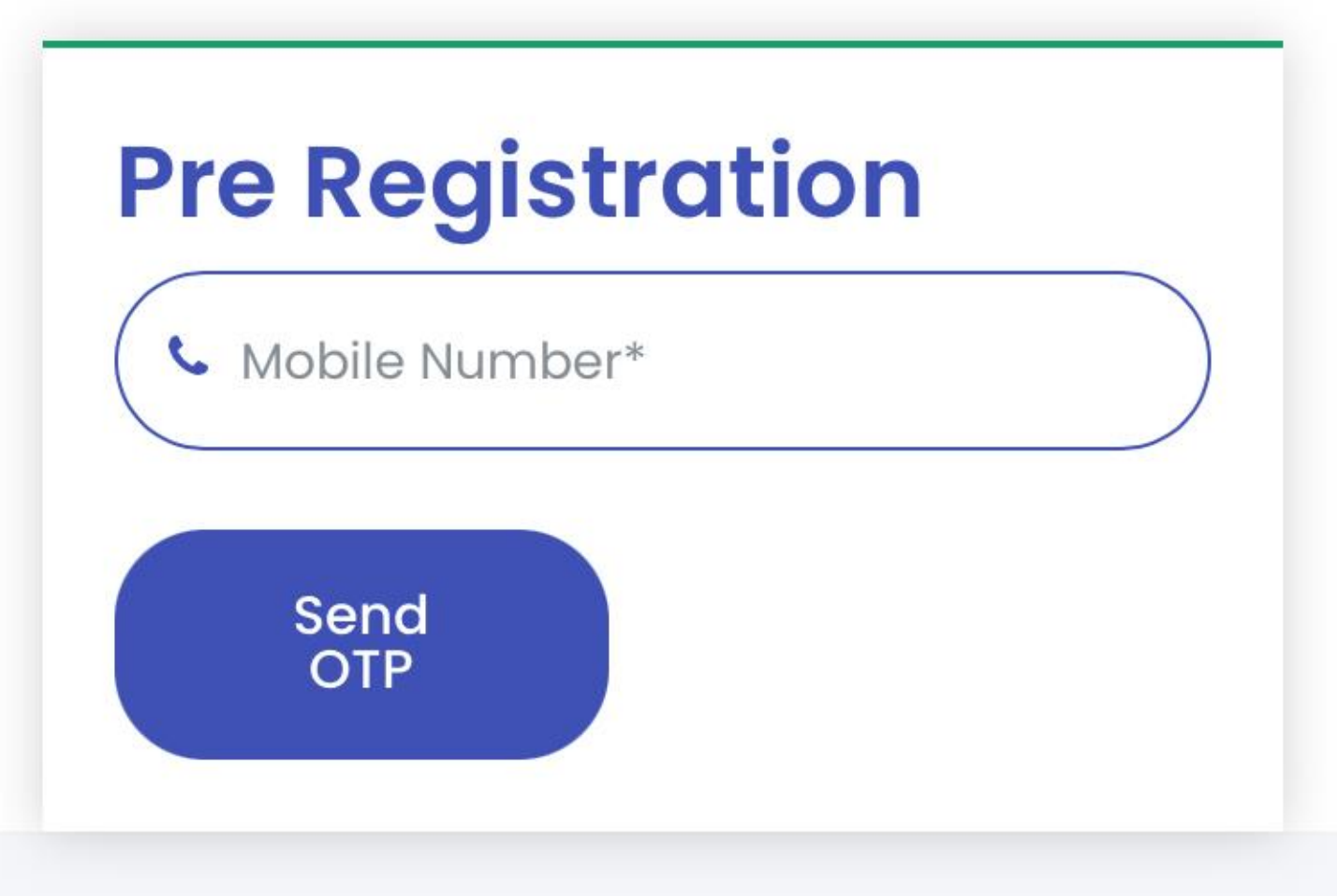

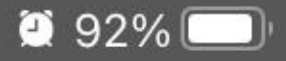

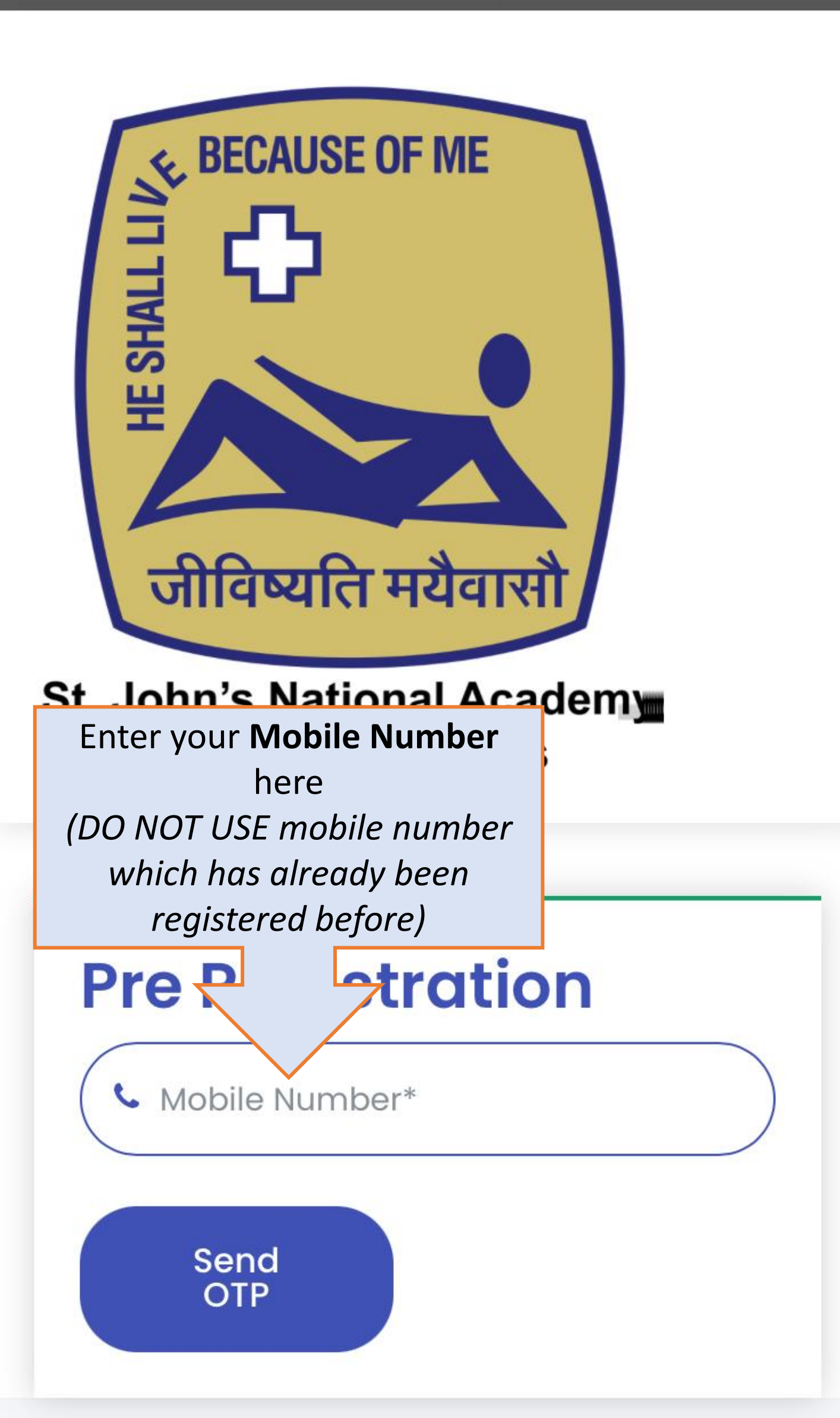

92% 💷

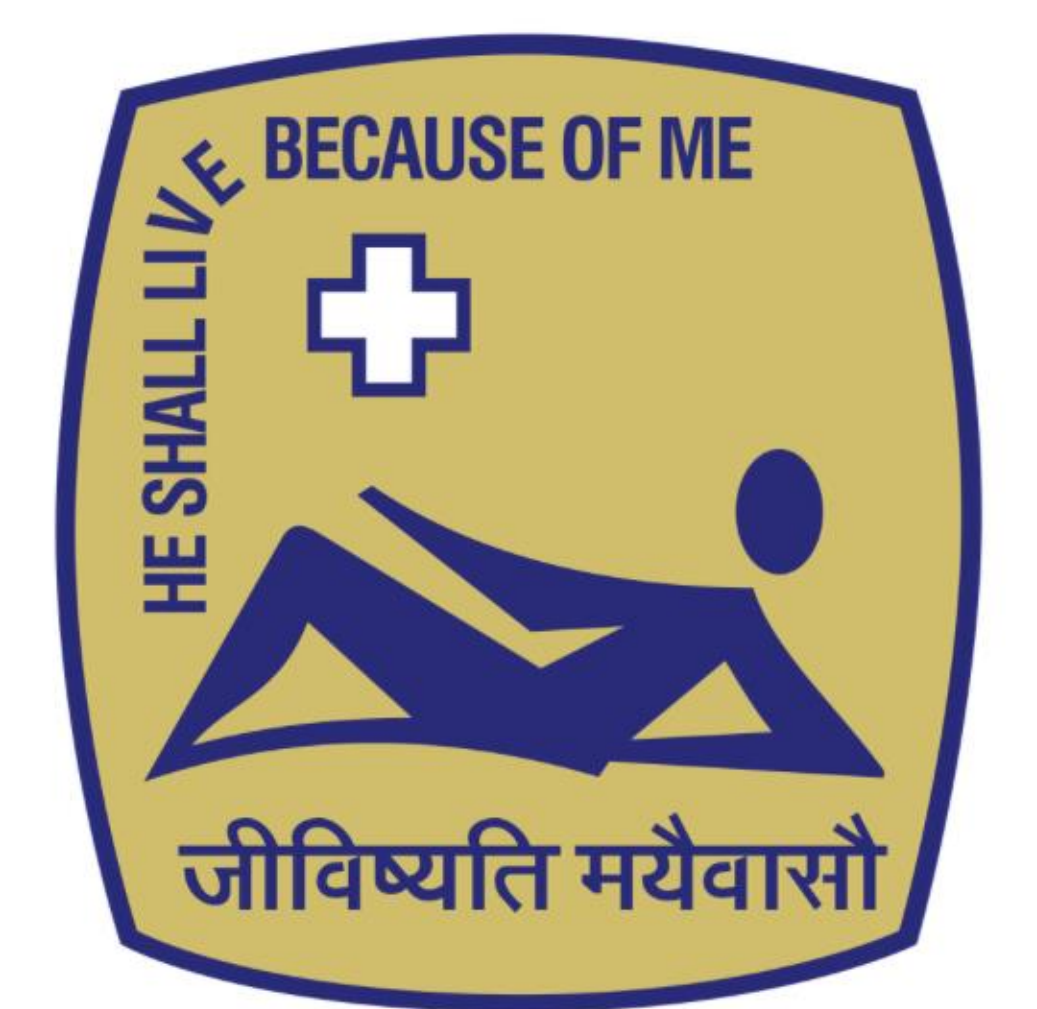

### St. John's National Academy of Health Sciences

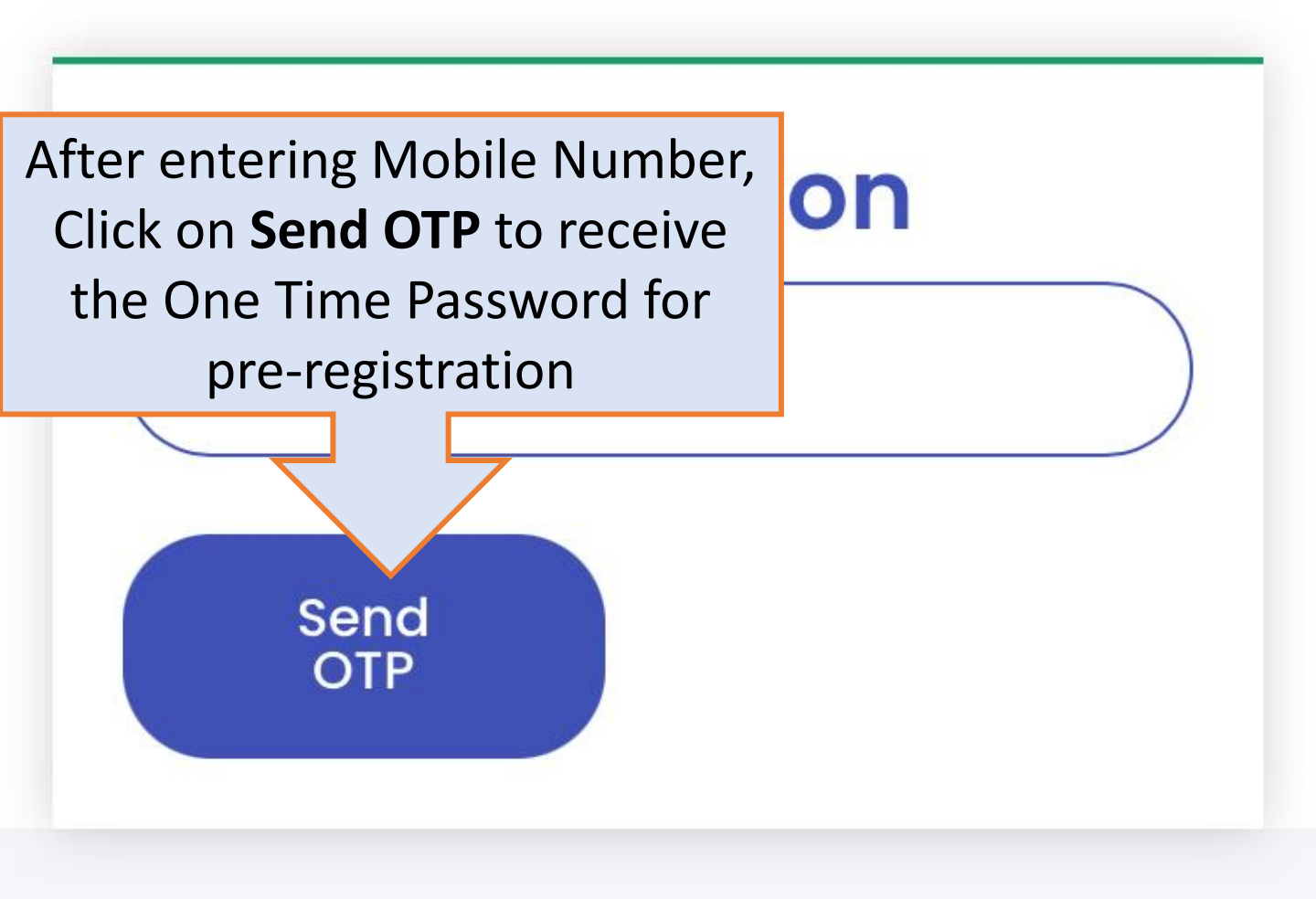

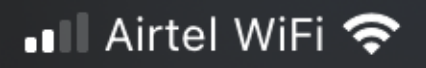

11:44 AM

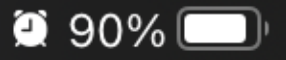

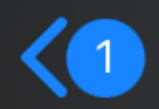

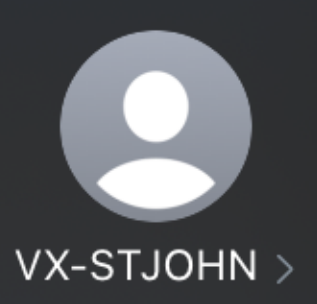

Today, 11:31 AM

Dear user, Your St Johns OTP for pre-registration is <u>5669</u>. Please do not share this OTP with anyone.

Filtered by SMS Filter

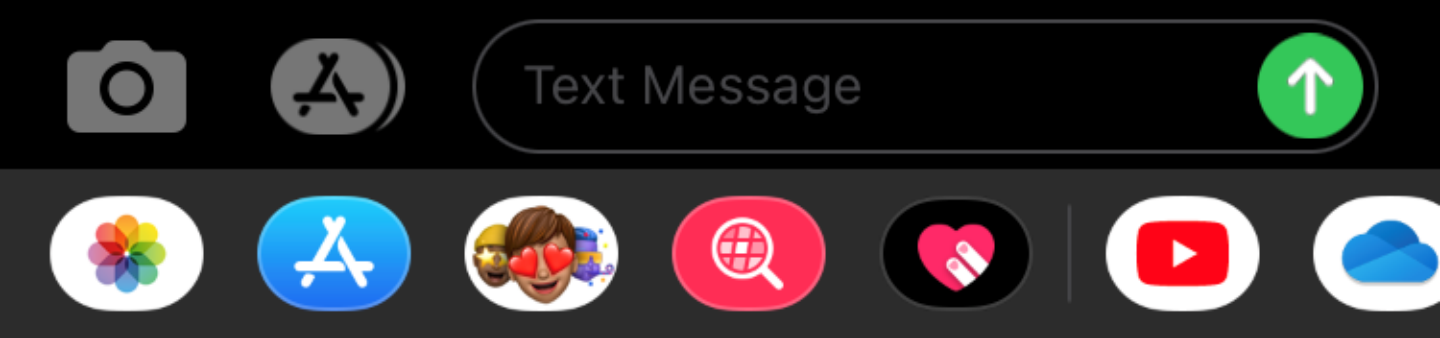

💵 Airtel WiFi 🗢

11:31 AM a healthathome.stjohns.in

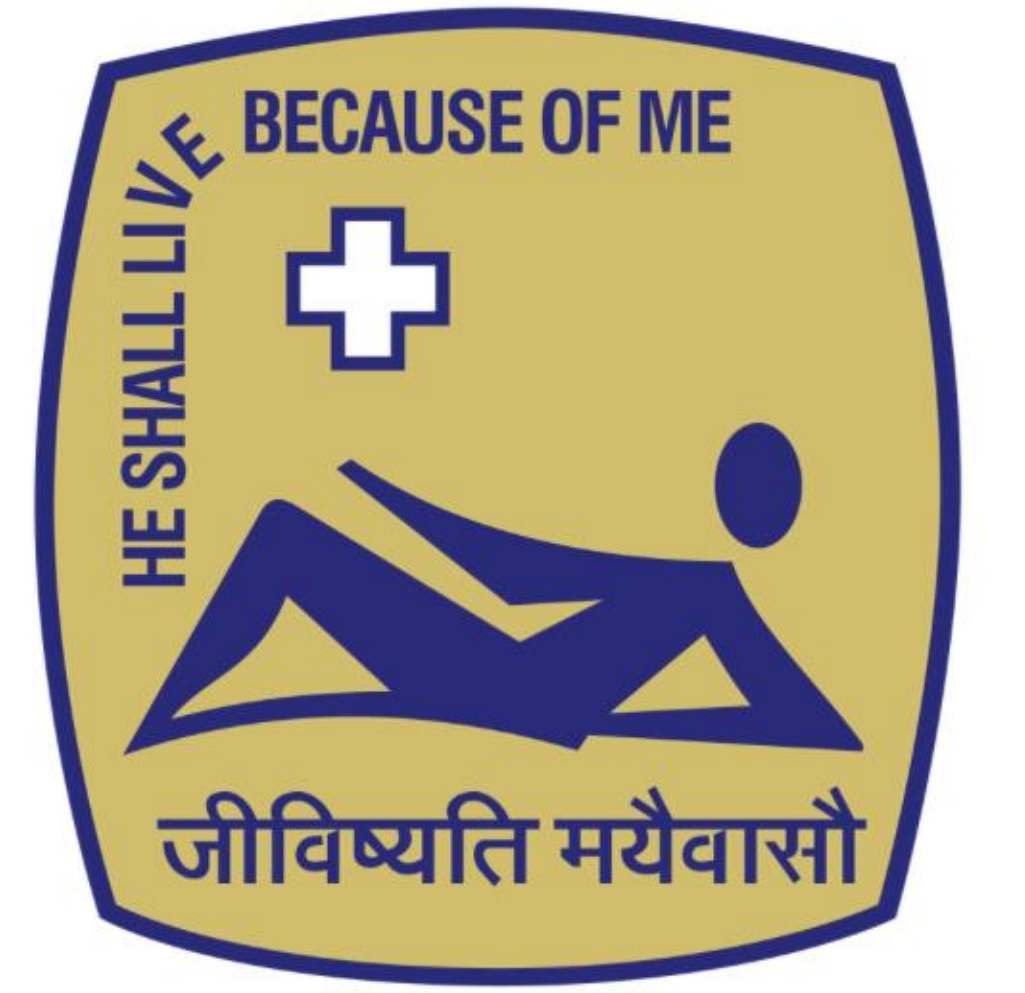

SCROLL DOWN

х

91% 💷

# St. John's National Academ

### ØSuccess!

OTP is sent, Please verify.

# Pre Registration • 8792297778 • OTP\*

💵 Airtel WiFi 奈

11:31 AM

🕘 91% 💷 '

×

Ò

AА

healthathome.stjohns.in

# ØSuccess!

OTP is sent, Please verify.

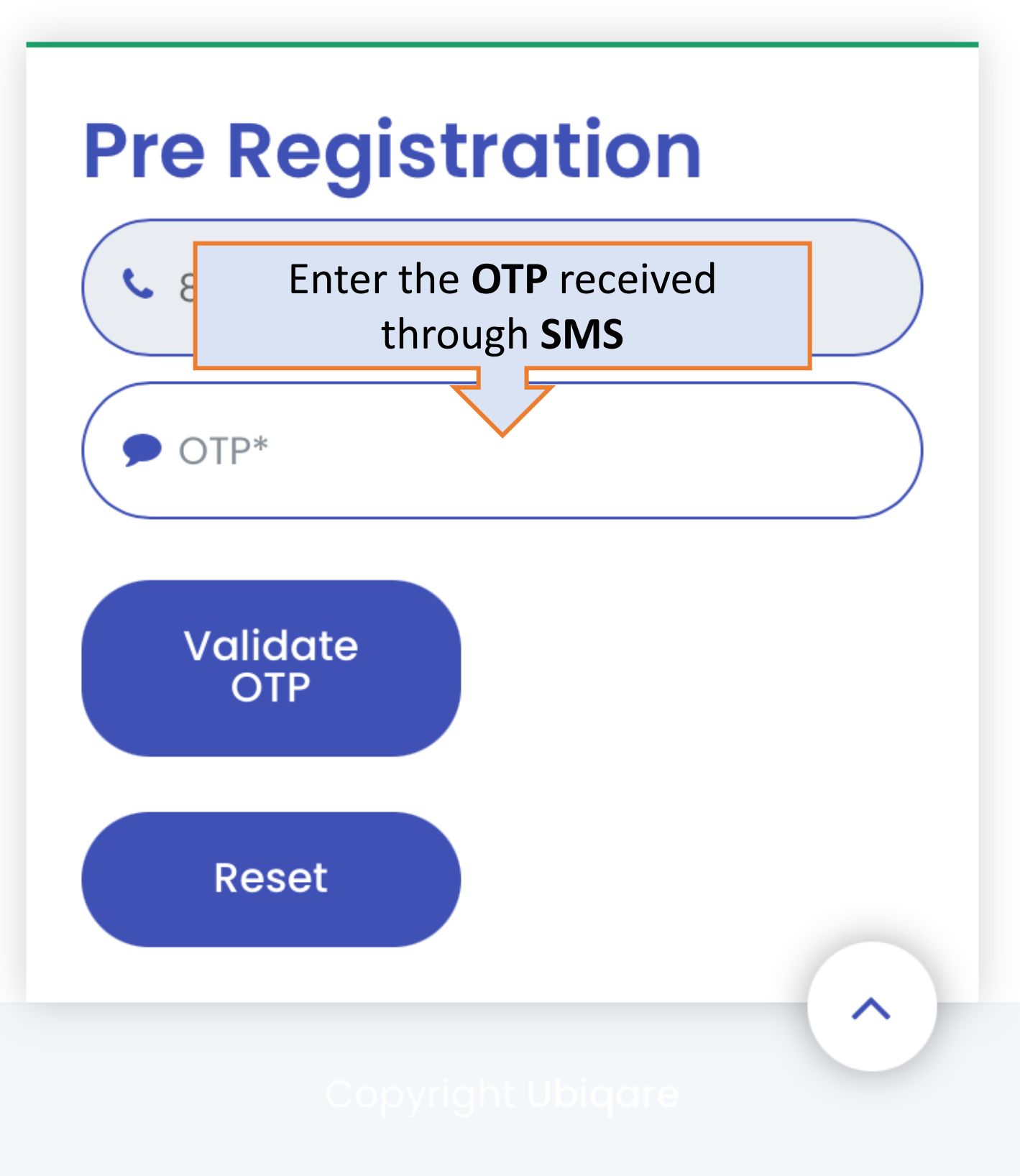

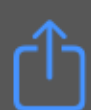

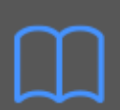

💵 Airtel WiFi 奈

11:31 AM

🕘 91% 💷 '

х

Ċ

AА

healthathome.stjohns.in

# ØSuccess!

OTP is sent, Please verify.

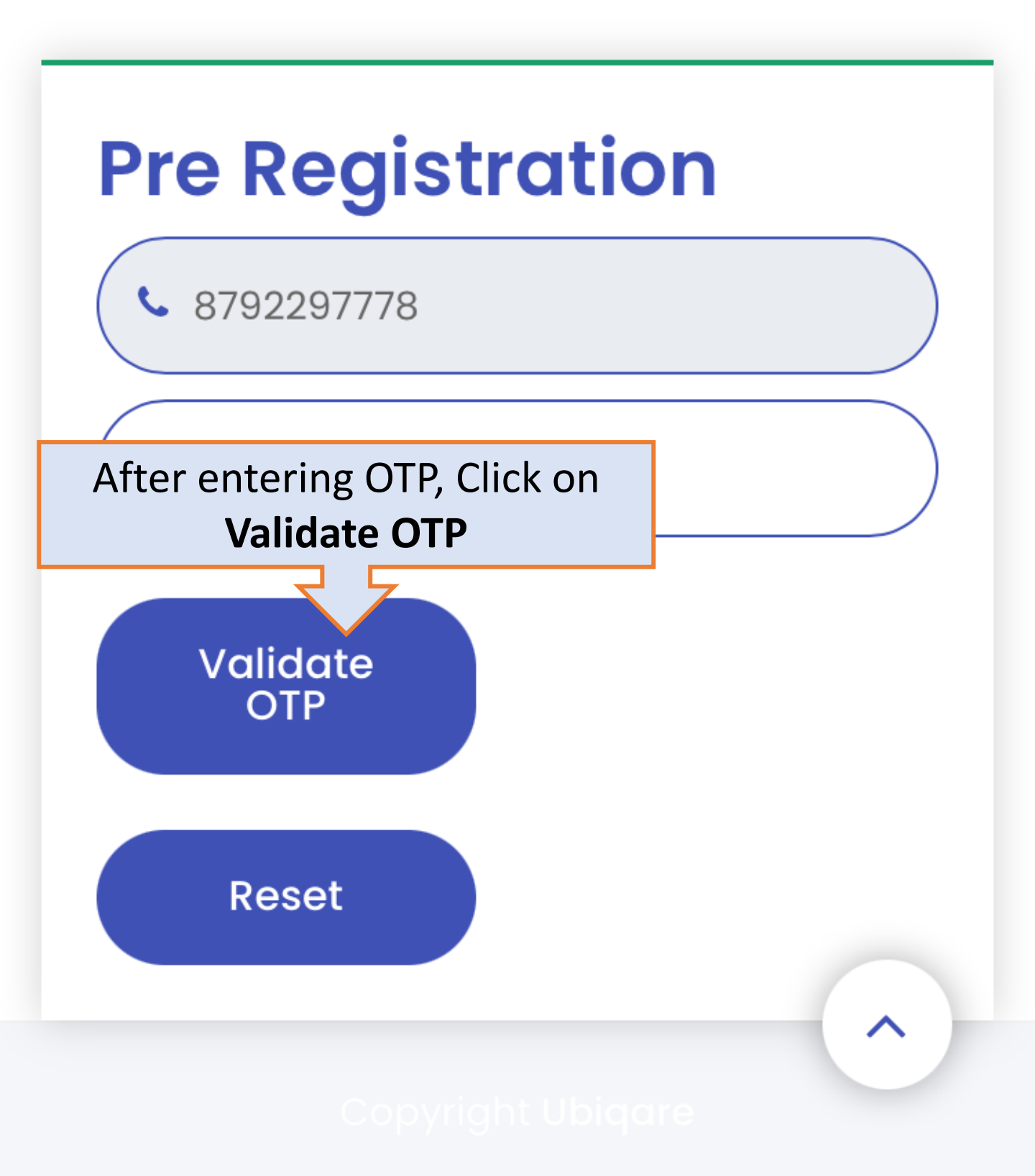

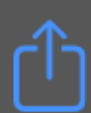

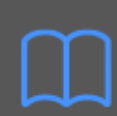

💵 🛛 Airtel WiFi 奈

 91% 💷

#### **FILL ALL THE DETAILS**

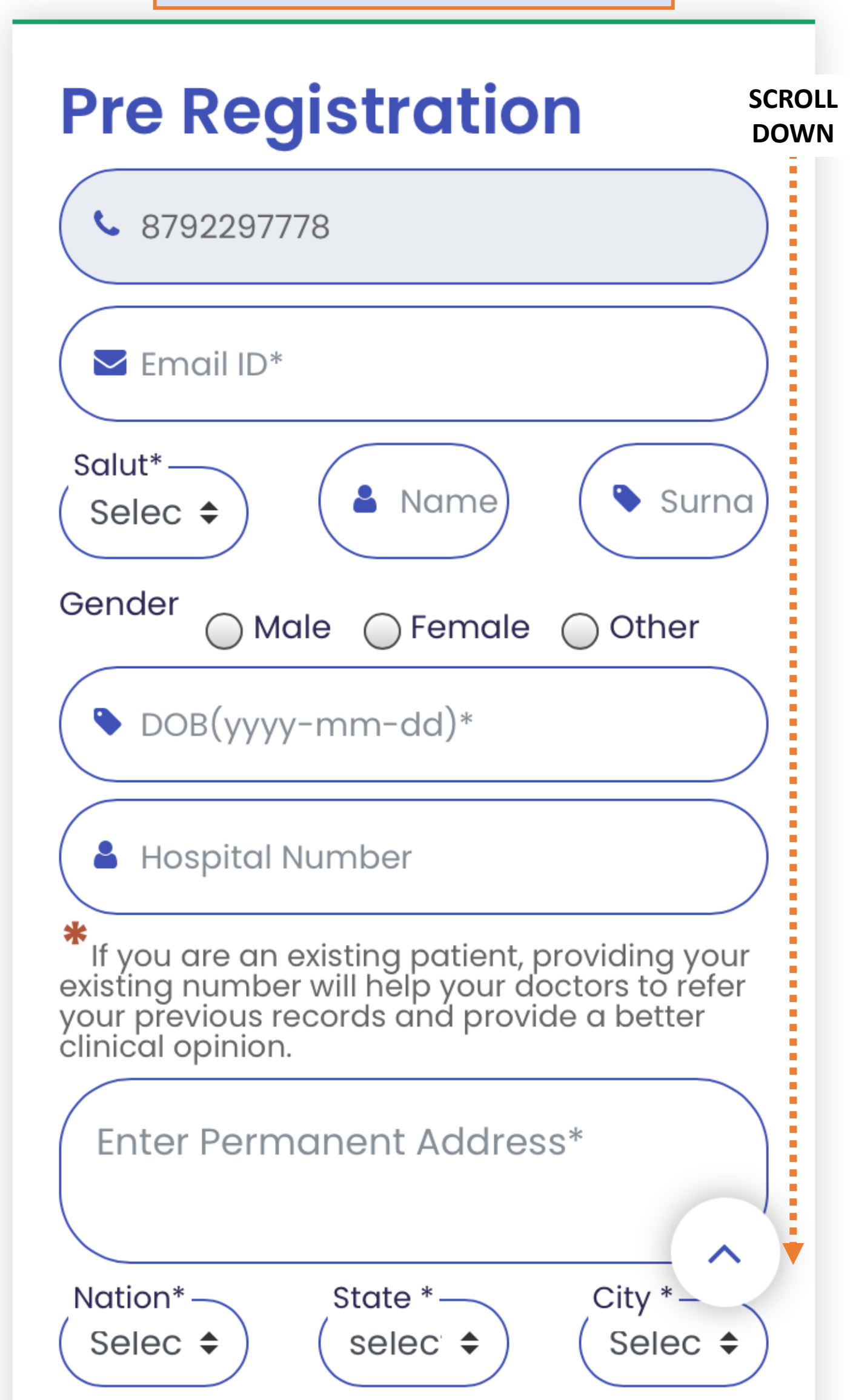

💵 Airtel WiFi 🗢

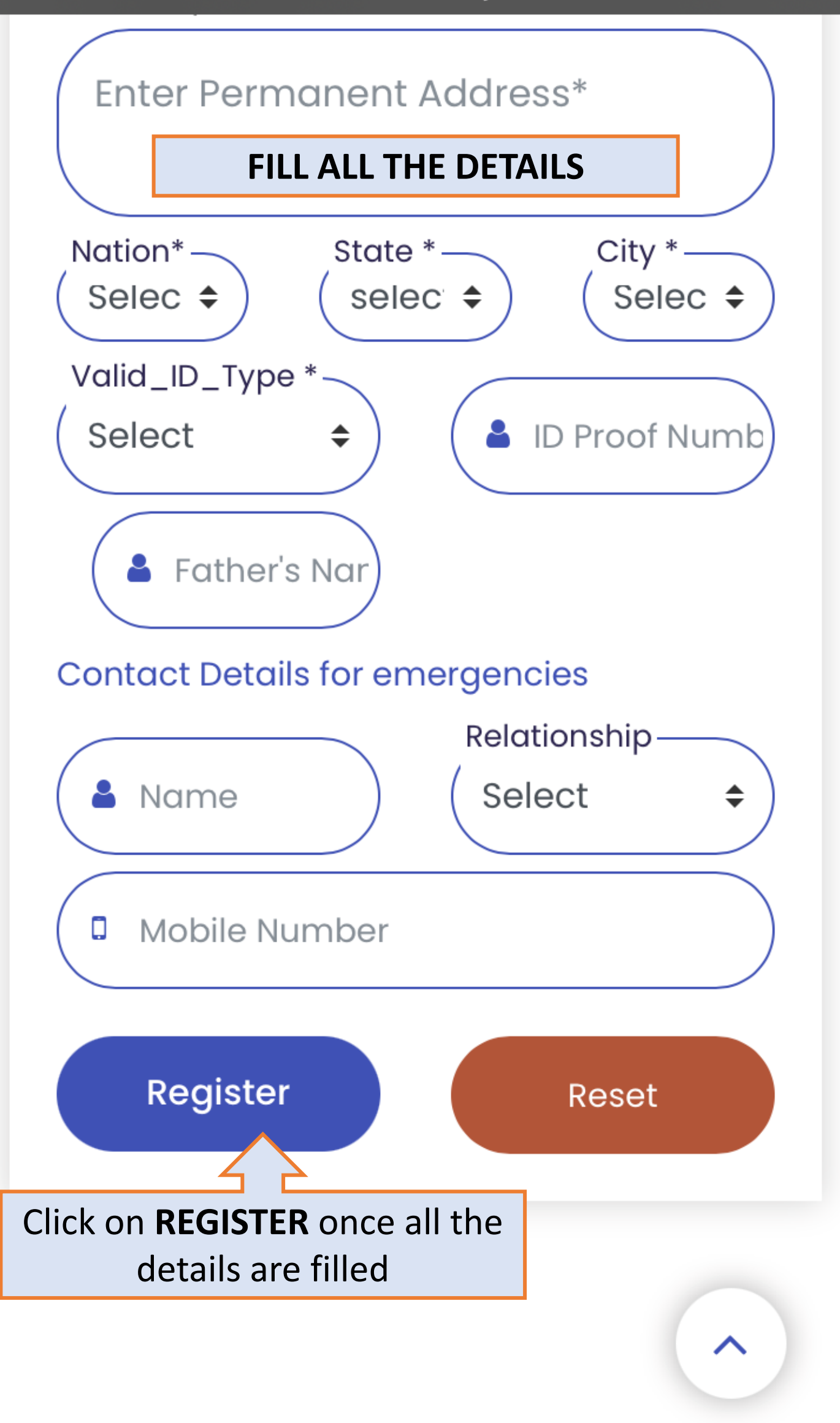

💵 🛛 Airtel WiFi 奈

11:43 AM

🗵 90% 🥅

Ċ

AА

#### healthathome.stjohns.in

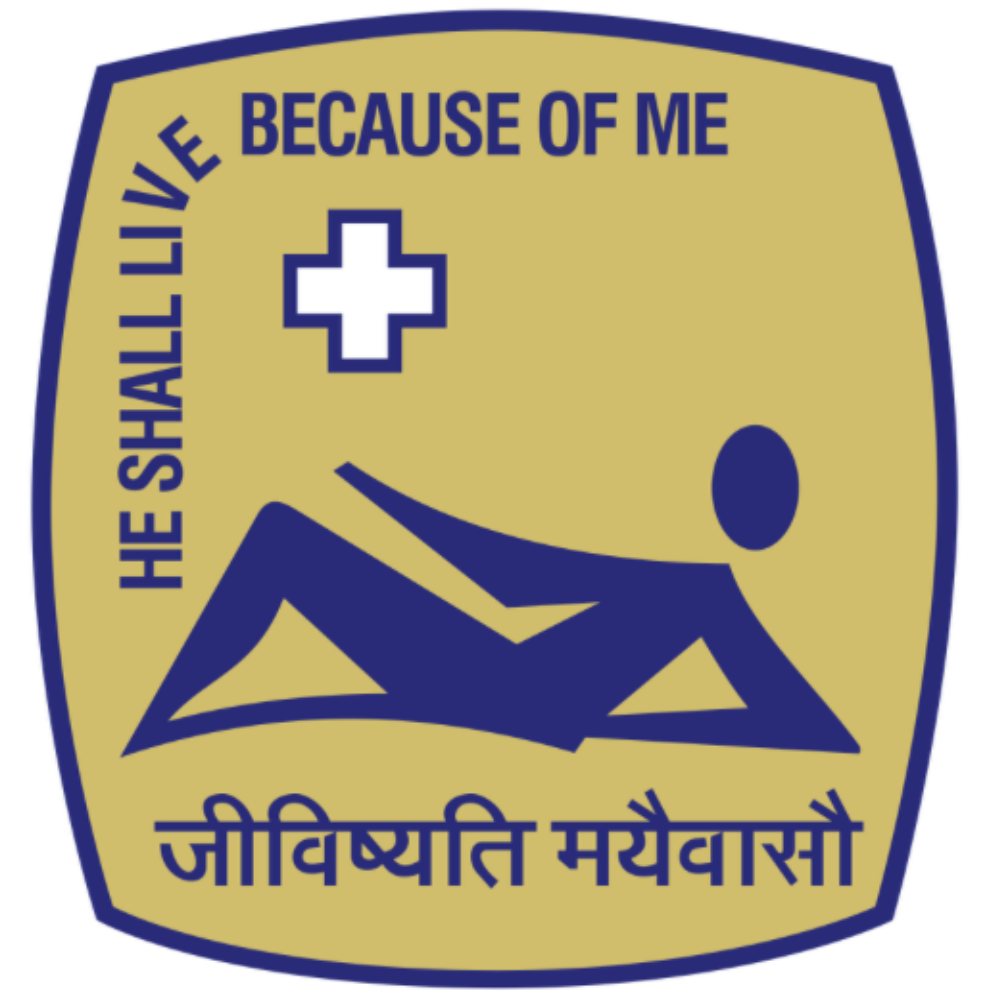

# St. John's National Academy of Health Sciences

# Thank You

Thank you for registering with us, we will get back to you shortly via email and SMS, Please close this window and continue

Once submitted, you will receive a confirmation after approval by the hospital

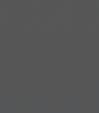

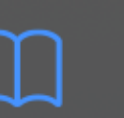

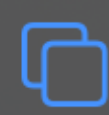

📲 🖬 Airtel WiFi 🗢

11:44 AM

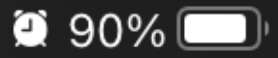

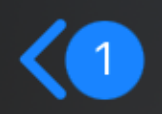

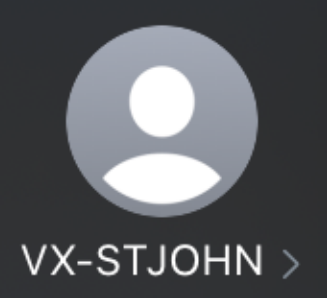

#### The same will be sent to you through SMS

Today, 11:31 AM

Dear user, Thank you we have recieved your registration request, will get back to you soon.

Filtered by SMS Filter

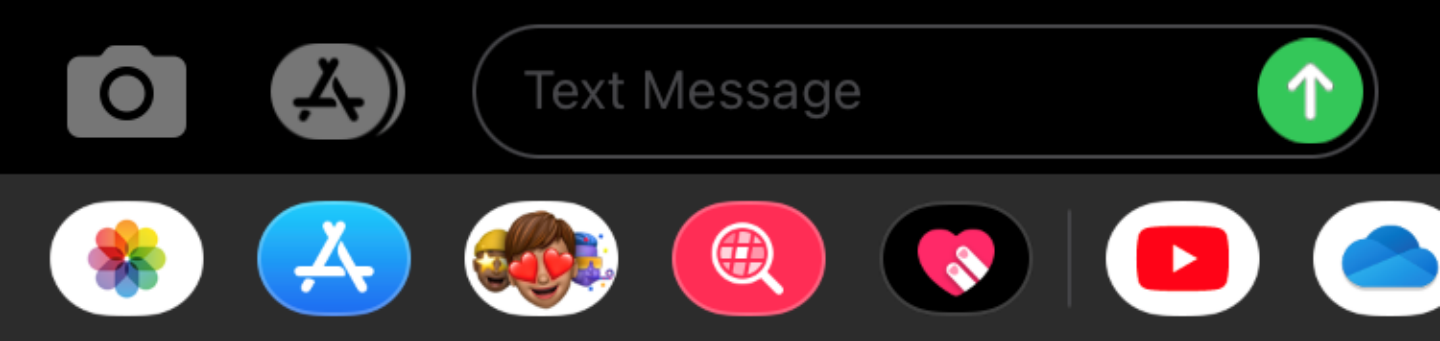

💵 Airtel WiFi 🗢

10:51 AM

🕘 95% 🛄

P

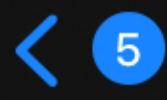

D

Found in Inbox

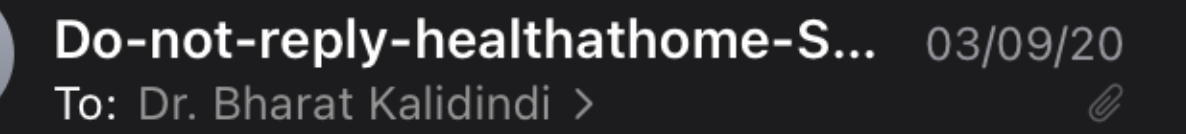

# Your account is successfully registered

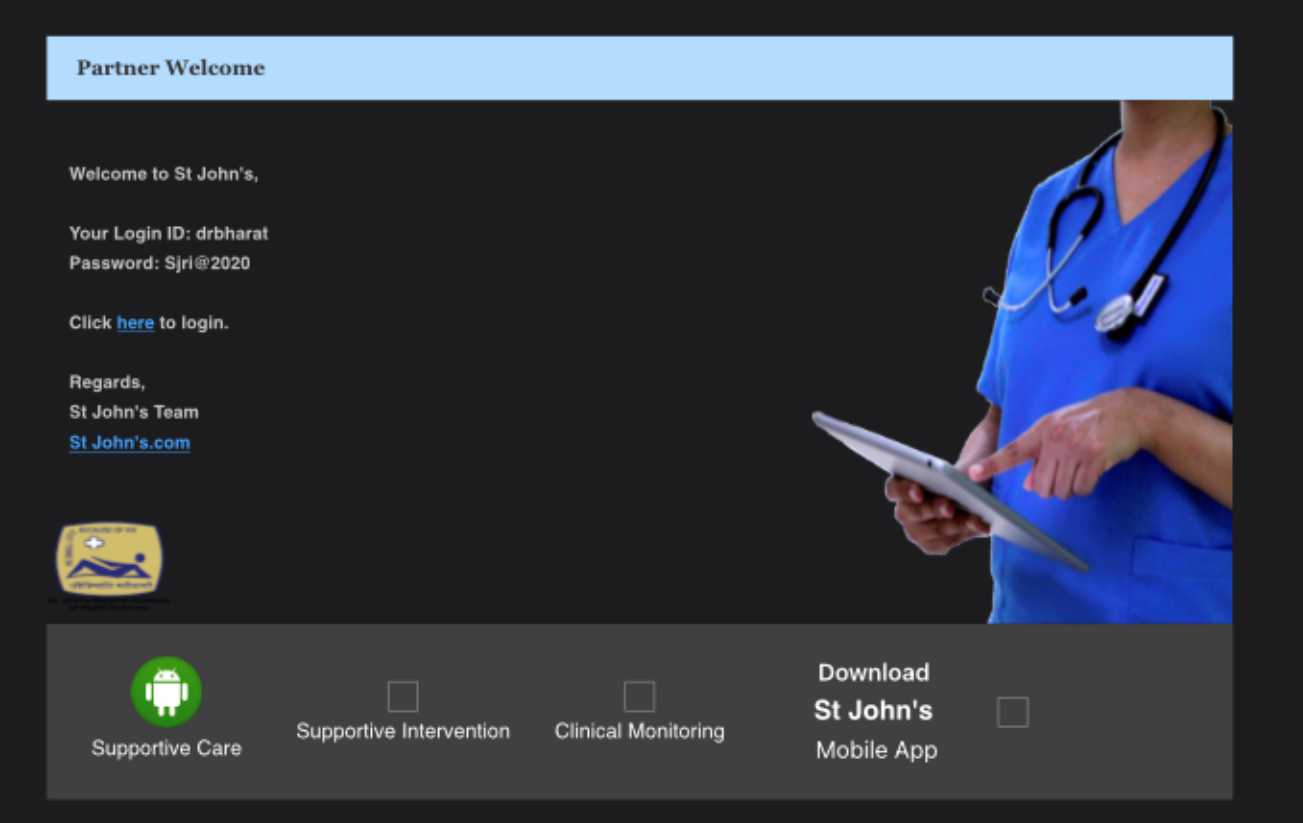

#### On **APPROVAL**, you will receive your app login ID & Password through Email & SMS

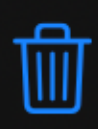

|  | ï |
|--|---|
|  | i |
|  | L |
|  | L |
|  | 4 |

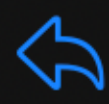

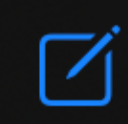